COPYRIGHT © Hangzhou EZVIZ Software Co., Ltd. Tous droits réservés.

Toutes les informations (y compris, entre autres, les libellés, les images, les graphiques) appartiennent à Hangzhou EZVIZ Software Co., Ltd. (ci-après dénommée « EZVIZ »). Ce manuel de l'utilisateur (ci-après dénommé « le manuel ») ne peut pas être reproduit, modifié, traduit ou publié, en partie ou dans sa totalité, en aucune façon que ce soit, sans l'autorisation écrite préalable de EZVIZ. Sauf disposition contraire, EZVIZ ne donne aucune garantie ou ne fait aucune représentation, expresse ou implicite, concernant le manuel.

#### À propos de ce manuel

Ce manuel fournit des instructions d'utilisation et de gestion du produit. Les images, les tableaux, les figures et toutes les autres informations ci-après ne sont donnés qu'à titre de description et d'explication. Les informations contenues dans ce manuel sont modifiables sans préavis, en raison d'une mise à jour d'un micrologiciel ou pour d'autres raisons. Vous trouverez la dernière version de ce manuel sur le site Internet <sub>EZVIZ</sub><sup>™</sup> (http://www.ezviz.com).

#### Révisions

Nouvelle publication - Janvier 2023

#### Reconnaissance des marques de commerce

∈zvız ™, 💕 ™ et d'autres marques de commerce et logos d'EZVIZ appartiennent à EZVIZ dans divers pays. Toutes les autres marques et tous les logos mentionnés ci-après appartiennent à leurs propriétaires respectifs.

#### Mentions légales

DANS LES LIMITES PRÉVUES PAR LA LOI EN VIGUEUR, LE PRODUIT DÉCRIT, AVEC SON MATÉRIEL, LOGICIEL ET MICROLOGICIEL, EST FOURNI « EN L'ÉTAT », AVEC CES FAIBLESSES ET ERREURS, ET EZVIZ N'OFFRE AUCUNE GARANTIE, EXPRESSE OU IMPLICITE, Y COMPRIS, ENTRE AUTRES, LES GARANTIES TACITES DE VALEUR MARCHANDE ET D'ADÉQUATION À UN USAGE SPÉCIFIQUE ET DE NON-VIOLATION DES DROITS DE TIERS. EZVIZ, SES DIRIGEANTS, SES CADRES, SES EMPLOYÉS OU SES AGENTS NE PEUVENT EN AUCUN CAS ÊTRE TENUS POUR RESPONSABLES DES DOMMAGES IMMATÉRIELS, ACCESSOIRES, CONSÉCUTIFS OU INDIRECTS, Y COMPRIS LE MANQUE À GAGNER, LES INTERRUPTIONS D'ACTIVITÉ, LES PERTES D'INFORMATIONS COMMERCIALES, DÉCOULANT DE L'UTILISATION DE CE PRODUIT, MÊME SI EZVIZ EST INFORMÉE DE L'ÉVENTUALITÉ DE TELS PRÉJUDICES.

DANS LES LIMITES AUTORISÉES PAR LA LOI EN VIGUEUR, EN AUCUN CAS LA RESPONSABILITÉ TOTALE CUMULÉE D'EZVIZ NE DÉPASSERA LE PRIX D'ACHAT D'ORIGINE DU PRODUIT.

EZVIZ N'ASSUME AUCUNE RESPONSABILITÉ POUR LES DOMMAGES CORPORELS OU MATÉRIELS RÉSULTANT D'UNE PANNE DE PRODUIT OU D'UN ARRÊT DE SERVICE CAUSÉ PAR : A) UNE INSTALLATION INCORRECTE OU UNE UTILISATION AUTRE QUE CELLE DEMANDÉE ; B) LA PROTECTION DES INTÉRÊTS NATIONAUX OU PUBLICS ; C) UN CAS DE FORCE MAJEURE ; D) VOUS-MÊME OU UN TIERS, Y COMPRIS, MAIS SANS S'Y LIMITER, L'UTILISATION DE PRODUITS, LOGICIELS, APPLICATIONS ET AUTRES DE TIERS.

EN CE QUI CONCERNE LE PRODUIT AVEC UN ACCÈS À INTERNET, L'UTILISATION DU PRODUIT EST TOTALEMENT À VOS PROPRES RISQUES. EZVIZ N'ASSUMERA AUCUNE RESPONSABILITÉ POUR TOUT FONCTIONNEMENT ANORMAL, FUITES DE DONNÉES PRIVÉES OU AUTRES DOMMAGES RÉSULTANT DE CYBERATTAQUES, D'ATTAQUES DE PIRATES, DE VIRUS OU DE TOUT AUTRE RISQUE DE SÉCURITÉ LIÉ À INTERNET ; TOUTEFOIS, EZVIZ FOURNIRA UNE ASSISTANCE TECHNIQUE RAPIDE LE CAS ÉCHÉANT. LES LOIS SUR LA SURVEILLANCE ET LA PROTECTION DES DONNÉES VARIENT EN FONCTION DE VOTRE PAYS. VEUILLEZ APPLIQUER TOUTES LES LOIS DE VOTRE PAYS AVANT D'UTILISER CE PRODUIT AFIN DE GARANTIR UN USAGE CONFORME AU REGARD DE LA LOI. EZVIZ NE SERA PAS TENUE RESPONSABLE EN CAS D'UTILISATION DE CE PRODUIT À DES FINS ILLÉGALES.

EN CAS DE CONFLIT ENTRE LES DISPOSITIONS PRÉCÉDENTES ET LES LOIS EN VIGUEUR, CES DERNIÈRES PRÉVALENT.

## Table des matières

| Vue d'ensemble                                  | 1  |
|-------------------------------------------------|----|
| 1. Contenu de l'emballage                       | 1  |
| 2. Notions de base                              | 2  |
| Obtenir l'application EZVIZ                     | 3  |
| Pour la première utilisation                    | 3  |
| 1. Charge de la batterie au lithium             | 3  |
| 2. Réglages de mise sous tension                | 4  |
| Installation                                    | 4  |
| Montage mural/porte                             | 4  |
| Positionnement du bureau                        | 7  |
| Ajouter à l'application EZVIZ                   | 8  |
| Opérations sur l'application EZVIZ              | 9  |
| 1. Vue en direct                                | 9  |
| 2. Réglages                                     | 10 |
| Spécifications                                  | 11 |
| Questions fréquentes                            | 11 |
| Initiatives sur l'utilisation de produits vidéo | 12 |

### Vue d'ensemble

1. Contenu de l'emballage

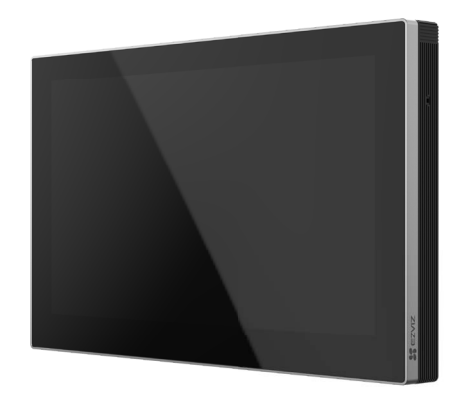

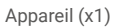

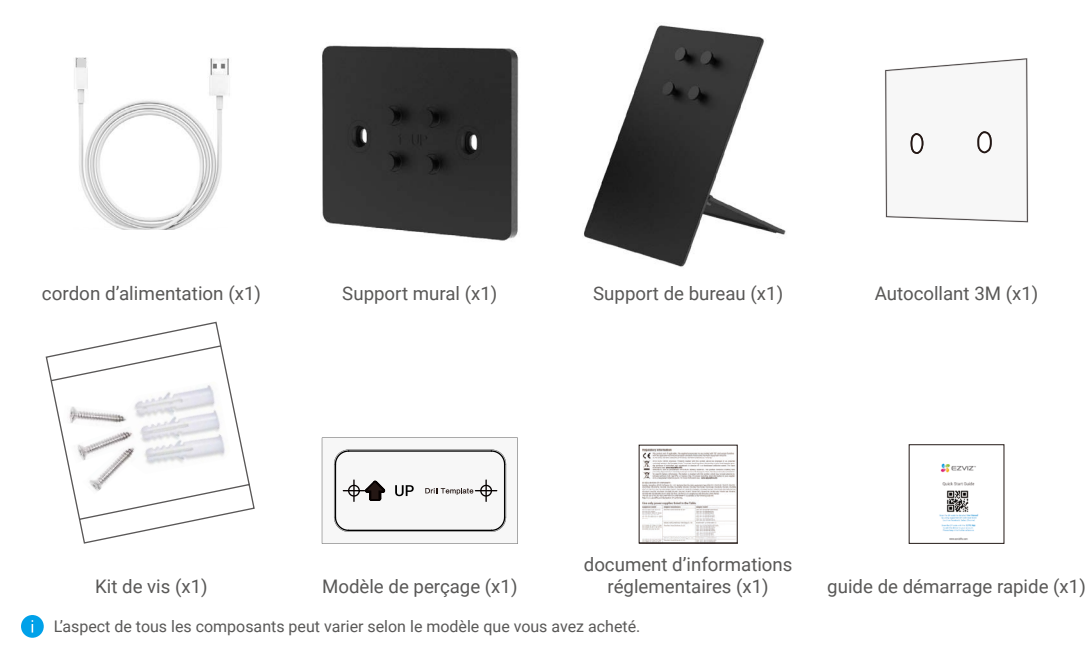

### 2. Notions de base

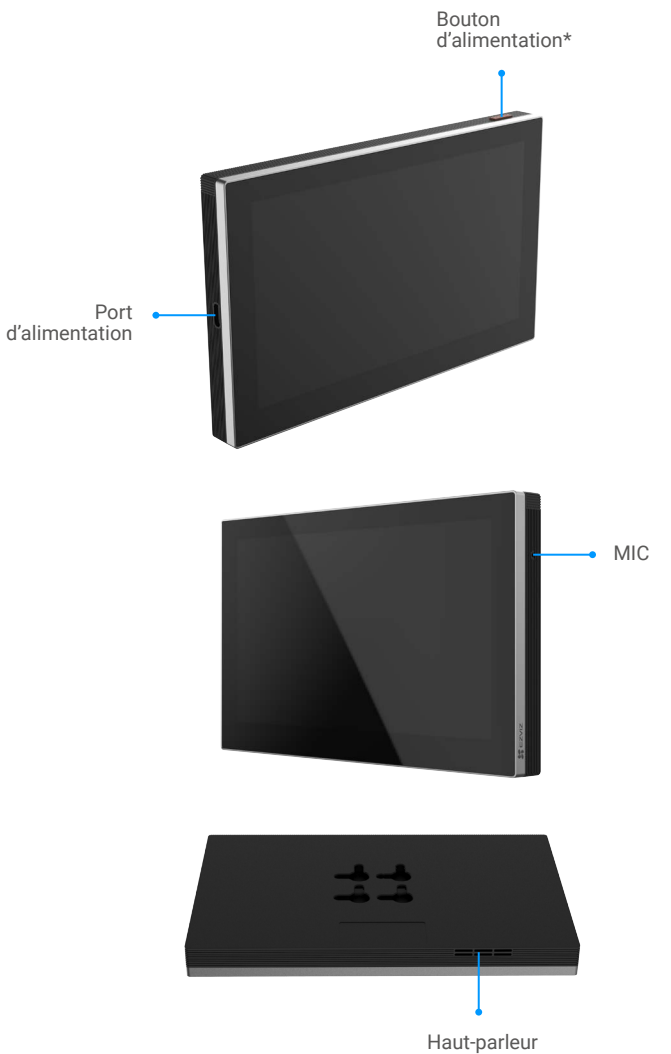

#### \* Bouton d'alimentation

| En état d'éveil                       |                                              |
|---------------------------------------|----------------------------------------------|
| Appuyez une fois                      | Éclairage de fond marche / arrêt             |
| Maintenez enfoncé pendant 3 secondes  | Allumer/Éteindre l'écran en touchant l'écran |
| En mode veille                        |                                              |
| Appuyez une fois                      | Réveiller et éclairer l'écran                |
| En mode désactivé                     |                                              |
| Maintenez enfoncé pendant 3 secondes  | Démarrage                                    |
| En mode activé                        |                                              |
| Maintenez enfoncé pendant 12 secondes | Redémarrage forcé                            |

2

## **Obtenir l'application EZVIZ**

- 1. Connectez votre téléphone portable à un réseau Wi-Fi (conseillé).
- 2. Téléchargez et installez l'application EZVIZ en recherchant « EZVIZ » dans l'App Store ou dans Google Play™.
- 3. Lancez l'application et créez un compte utilisateur EZVIZ.

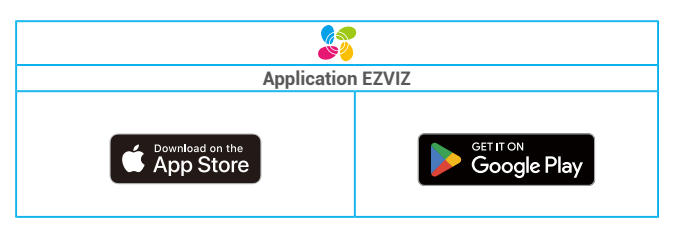

Si vous possédez déjà l'application, vérifiez que vous utilisez la dernière version. Pour déterminer si une mise à jour est disponible, accédez à l'App Store et effectuez une recherche avec le mot-clé EZVIZ.

### Pour la première utilisation

Pour la première utilisation, veuillez suivre les étapes suivantes.

### 1. Charge de la batterie au lithium

Connectez l'appareil à une prise de courant avec l'adaptateur d'alimentation (acheté séparément) pour la recharge (5V 2A), vous pouvez voir l'état de la batterie sur l'interface de l'écran.

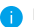

L'appareil est équipé d'une batterie lithium-ion rechargeable de 4600 mAh. Pour une performance optimale, veuillez utiliser l'adaptateur d'alimentation d'origine pour charger la batterie.

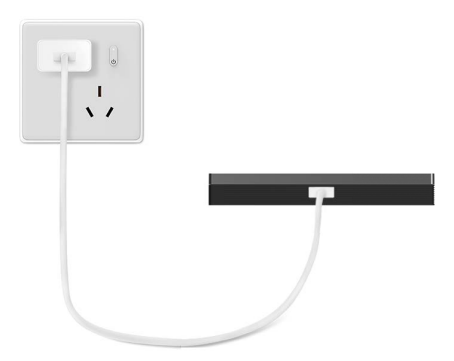

#### 2. Réglages de mise sous tension

Assurez-vous que l'écran dispose d'une batterie suffisante avant de l'allumer, puis terminez la configuration du réseau Wi-Fi et l'accès aux appareils, tels que la serrure de porte, la sonnette, la caméra, etc.

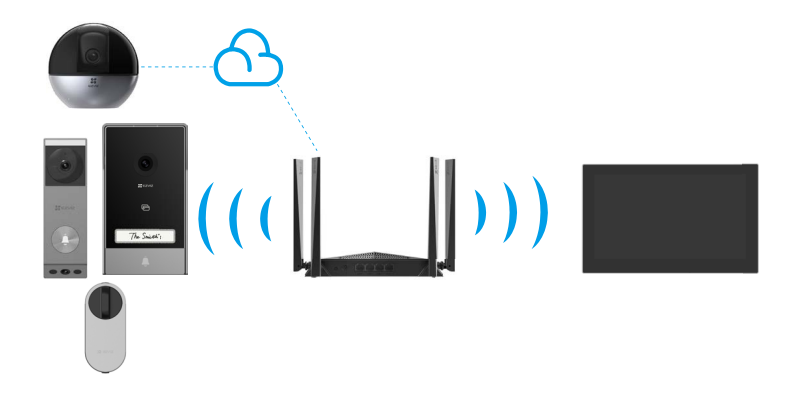

🁔 Les appareils sous le même compte peuvent être connectés à l'écran indépendamment de s'ils sont sur le même réseau local ou non.

### Installation

#### Montage mural/porte

#### 1. Installer le support de montage mural

Si vous fixez le support avec le kit de vis

- · Sélectionnez une position appropriée;
- · Fixez le gabarit de perçage sur une surface propre et plane
- · (Pour mur en béton uniquement) Percez des trous pour les vis selon le modèle et insérez des chevilles;
- Utilisez des vis pour fixer le support mural sur la surface d'installation.

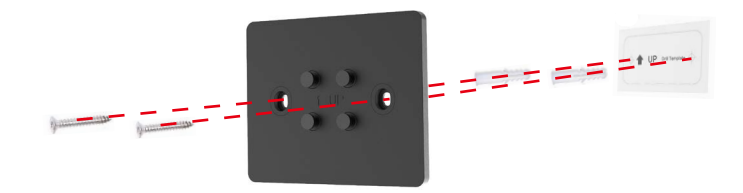

Si vous fixez le support avec un autocollant 3M.

Veuillez vous assurer que les conditions d'installation suivantes sont satisfaites :

le mur ou la porte sur lequel le support doit être monté doit être propre et sec, sans salissure comme une tache d'huile ou de la poussière.

S'il y a de la saleté sur le mur ou la porte, veuillez les essuyer avec de l'alcool et fixer le sticker 3M après que l'alcool se soit complètement évaporé.

Le mur ou la porte sur lequel le support doit être monté doit être plat pour un contact total entre le sticker 3M et la surface d'installation, afin de garantir un excellent effet de collage.

Avant de fixer le support mural au mur ou à la porte, il est nécessaire d'appliquer une force d'environ 10 kg sur le support mural pendant 30 secondes pour garantir que l'adhésif double face puisse adhérer fermement.

Il est recommandé pour une utilisation sur des surfaces en fer au lieu de murs peints.

Veuillez attendre 24 heures après avoir fixé le sticker 3M, puis assembler l'écran sur le support mural pour l'utiliser.

- 1. Attachez l'autocollant 3M à l'arrière du support de montage mural.
- 2. Placez le support de montage mural assemblé sur la surface d'installation.

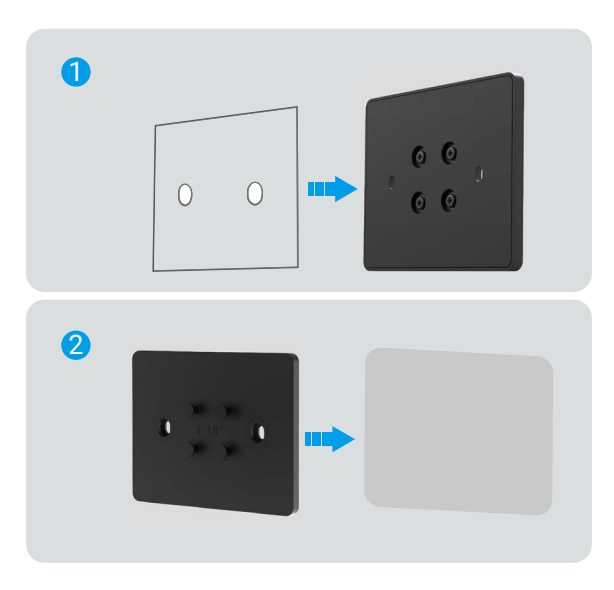

3. Alignez les rainures de suspension à l'arrière du dispositif avec les broches de positionnement sur le support de montage mural et insérez-le.

4. Faites glisser le dispositif vers le bas pour assurer un assemblage ferme.

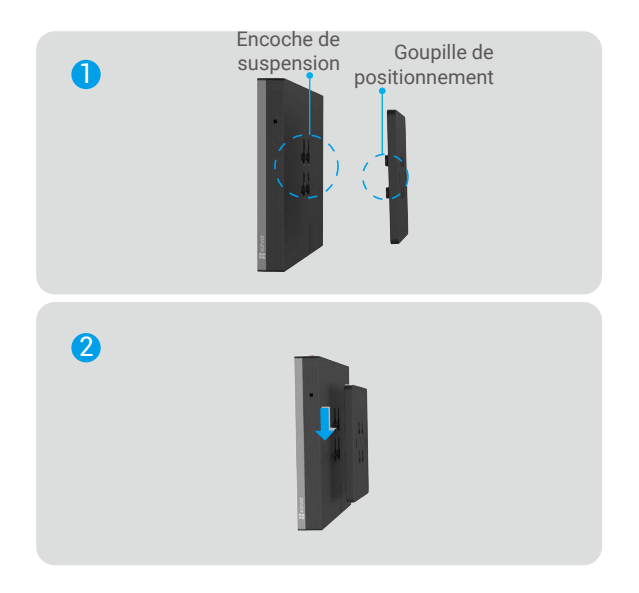

5. Vous pouvez passer en mode paysage ou portrait selon vos besoins.

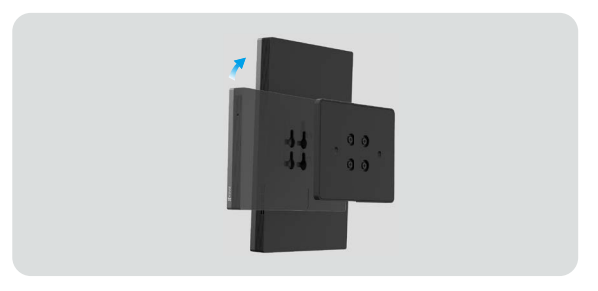

Pour une meilleure expérience, il est recommandé d'utiliser le mode portrait lors de la connexion à la serrure vidéo.

#### Positionnement du bureau

1. Assemblez le support de bureau selon la figure suivante.

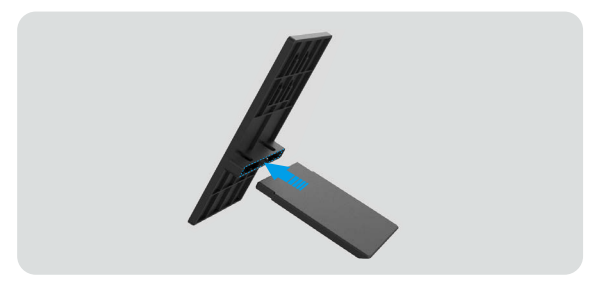

2. Alignez les rainures de suspension à l'arrière de l'appareil avec les broches de positionnement sur le support de montage mural et insérez-le.

3. Faites glisser l'écran vers le bas pour assurer un serrage ferme.

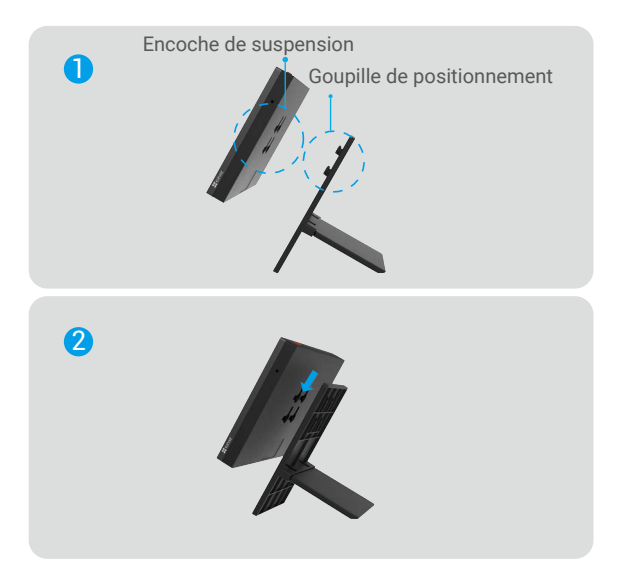

4. Vous pouvez basculer entre le mode paysage ou portrait selon les besoins.

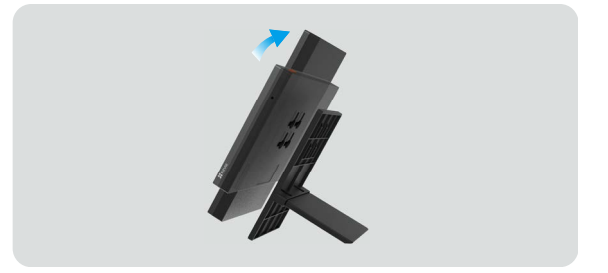

Pour une meilleure expérience, il est recommandé d'utiliser le mode portrait lors de la connexion à la serrure vidéo.

## Ajouter à l'application EZVIZ

- Connectez-vous à votre compte en utilisant l'application EZVIZ.
- Complétez la connexion réseau selon les instructions de l'interface.
- Sur l'écran d'accueil de l'application, appuyez sur le symbole «+» dans le coin supérieur droit pour accéder à l'interface de numérisation de code QR.
- Numérisez le code QR sur la couverture du guide de démarrage rapide, sur l'étiquette de l'écran ou sur l'écran de l'appareil.
- Conservez soigneusement les informations du code QR. Il est recommandé de prendre une photo pour référence ultérieure.
  Vous pouvez visualiser le code QR sur l'interface de guide de démarrage ou utiliser l'écran pour accéder aux Informations sur l'appareil.

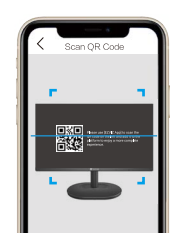

- Suivez l'assistant de l'application EZVIZ pour ajouter l'écran à l'application.

### **Opérations sur l'application EZVIZ**

L'interface de l'application peut être différente en raison de la mise à jour de la version, et l'interface de l'application que vous avez installée sur votre téléphone prévaut.

### 1. Vue en direct

Lorsque vous lancez l'application EZVIZ, la page de l'appareil qui s'affiche est la suivante.

Vous pouvez voir les appareils liés dans le canal, regarder un flux en direct, prendre des photos, enregistrer des vidéos ou choisir la définition de la vidéo selon vos besoins.

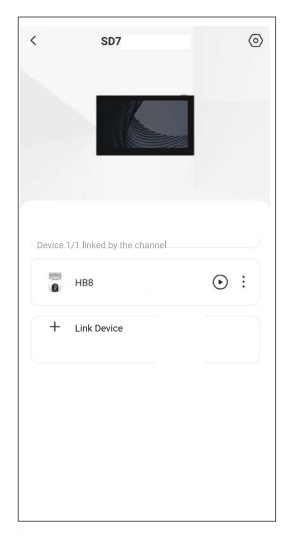

| lcône      | Description                                                                              |
|------------|------------------------------------------------------------------------------------------|
| 0          | Paramètres : afficher ou modifier les paramètres de l'écran.                             |
| lacksquare | Lecture. Appuyer pour afficher la vue en direct de l'appareil correspondant sur l'écran. |
| ÷          | Éditer : appuyer pour afficher les informations détaillées sur les appareils liés.       |

### 2. Réglages

| Paramètre                      | Description                                                                                                    |
|--------------------------------|----------------------------------------------------------------------------------------------------|
| Notification                   | Gérez les notifications de l'application EZVIZ.                                                                                                    |
| Préférences audio              | Vous pouvez définir les paramètres audio pertinents pour votre appareil.                                                                                          |
| Paramètres<br>d'affichage      | Vous pouvez régler ici la luminosité de l'écran et le temps de verrouillage<br>automatique de l'écran.                                                            |
| Batterie                       | Vous pouvez voir ici la capacité restante de la batterie.                                                                                                    |
| Paramètres réseau              | Vous pouvez voir l'état de la connexion ici.                                                                                                    |
| Informations sur<br>l'appareil | Vous pouvez consulter les informations relatives à l'écran, telles que l'espace, le type, le numéro de série, la version de l'appareil et le guide d'utilisation. |
| Plus                           | Vous pouvez transférer l'appareil ou l'autoriser sur votre écran.                                                                                                 |
| Redémarrer<br>l'appareil       | Appuyez sur pour redémarrer l'appareil.                                                                                                    |
| Supprimer<br>l'appareil        | Appuyez ici pour supprimer l'écran de l'application EZVIZ.                                                                                                    |

# Spécifications

| Entrée nominale               | 5V == 2A   |
|-------------------------------|------------|
| Température de fonctionnement | 0°C ~ 40°C |
| Humidité de fonctionnement    | 0~95%      |
| Paramètres de l'écran         | 7 pouces   |

# **Questions fréquentes**

| Q : | L'écran supporte-t-il un travail continu de longue durée ?                            |
|-----|---------------------------------------------------------------------------------------|
| A : | L'écran se mettra automatiquement en veille après une certaine durée sans opérations. |
| Q : | L'écran prend-il en charge le réseau d'accès Wi-Fi ?                                  |
| A : | Il ne prend en charge que le Wi-Fi 2,4 GHz.                                           |
| Q : | L'écran peut-il être utilisé comme un écran ordinaire ?                               |
| A : | L'écran ne peut être utilisé que comme un écran intelligent.                          |

i For additional information about the Screen, please refer to www.ezviz.com/eu.

### Initiatives sur l'utilisation de produits vidéo

Chers utilisateurs précieux d'EZVIZ,

La technologie affecte tous les aspects de notre vie. En tant qu'entreprise de technologie tournée vers l'avenir, nous sommes de plus en plus conscients du rôle que joue la technologie dans l'amélioration de l'efficacité et de la qualité de notre vie. En même temps, nous sommes également conscients du préjudice potentiel de son utilisation impropre. Par exemple, les produits vidéo peuvent enregistrer des images réelles, complètes et claires, donc ils ont une grande valeur pour représenter les faits. Néanmoins, une distribution, une utilisation et / ou un traitement inappropriés des enregistrements vidéo peuvent porter atteinte à la vie privée, aux droits et intérêts légitimes d'autrui.

Engagé à innover la technologie pour le bien, chez EZVIZ, nous plaidons sérieusement pour que chaque utilisateur utilise les produits vidéo de manière appropriée et responsable, créant ainsi un environnement positif où toutes les pratiques et utilisations connexes respectent les lois et réglementations applicables, respectent les intérêts et les droits des individus et promeuvent la morale sociale.

Nous présentons ici les initiatives d'EZVIZ auxquelles nous aimerions que vous prêtiez attention :

1. Chaque individu possède une attente raisonnable de la vie privée, et l'utilisation de produits vidéo ne doit pas être en conflit avec cette attente raisonnable. Par conséquent, un avertissement qui précise la portée de la surveillance doit être affiché de manière raisonnable et efficace lors de l'installation de produits vidéo dans des zones publiques. Pour les zones non publiques, les droits et les intérêts des personnes impliquées doivent être évalués avec soin, notamment en installant des produits vidéo uniquement après avoir obtenu le consentement des parties prenantes et en n'installant pas de produits vidéo hautement invisibles sans la connaissance d'autrui.

2. Les produits vidéo enregistrent objectivement des images d'activités réelles dans un temps et un espace spécifiques. Les utilisateurs doivent raisonnablement identifier les personnes et les droits impliqués dans cette zone à l'avance, afin d'éviter toute violation de portrait, de vie privée ou d'autres droits légaux des autres tout en se protégeant à travers les produits vidéo. Il est important de noter que si vous choisissez d'activer la fonction d'enregistrement audio sur votre caméra, elle capturera des sons, y compris des conversations, dans la plage de surveillance. Nous recommandons vivement une évaluation complète des sources de son potentielles dans la plage de surveillance, afin de comprendre pleinement la nécessité et la raisonnable avant d'activer la fonction d'enregistrement audio.

3. Les produits vidéo en usage généreront continuellement des données audio ou visuelles à partir de vraies scènes, pouvant inclure des informations biométriques, telles que des images faciales, en fonction de la sélection des fonctionnalités du produit par l'utilisateur. Ces données peuvent être utilisées ou traitées pour être utilisées. Les produits vidéo ne sont que des outils technologiques qui ne peuvent pas pratiquer humainement les normes légales et morales pour guider l'utilisation licite et appropriée des données. Ce sont les méthodes et les finalités des personnes qui contrôlent et utilisent les données générées qui font la différence. Par conséquent, les contrôleurs de données doivent non seulement respecter strictement les lois et réglementations applicables, mais également respecter pleinement les règles non obligatoires, y compris les conventions internationales, les normes morales, les normes culturelles, l'ordre public et les coutures locales. De plus, nous devons toujours donner la priorité à la protection de la vie privée, des droits de portrait et d'autres intérêts raisonnables.

4. Les données vidéo générées en continu par des produits vidéo portent les droits, les valeurs et les autres demandes de divers parties prenantes. Il est donc extrêmement important d'assurer la sécurité des données et de protéger les produits des intrusions malveillantes. Chaque utilisateur et contrôleur de données doit prendre toutes les mesures raisonnables et nécessaires pour maximiser la sécurité des produits et des données, évitant ainsi les fuites de données, la divulgation inappropriée ou l'utilisation abusive, y compris, mais sans s'y limiter, la mise en place de contrôle d'accès, la sélection d'un environnement réseau approprié où les produits vidéo sont connectés, l'établissement et l'optimisation continue de la sécurité du réseau.

5. Les produits vidéo ont largement contribué à renforcer la sécurité de notre société, et nous croyons qu'ils continueront de jouer un rôle positif dans différents aspects de notre vie quotidienne. Toute tentative d'abuser de ces produits pour violer les droits de l'homme ou s'engager dans des activités illégales contredit l'essence même de la valeur dans l'innovation technologique et le développement de produits. Nous encourageons chaque utilisateur à établir ses propres méthodes et règles pour évaluer et surveiller l'utilisation des produits vidéo, afin de veiller à ce que ces produits soient toujours utilisés de manière appropriée, réfléchie et avec bonne volonté.